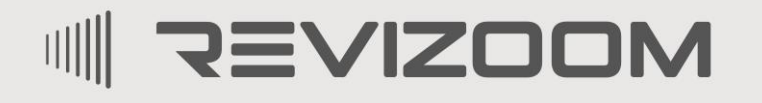

SMAT LIFE

# INSTRUKCJA MONTAŻU / OBSŁUGI

# MONITOR RM-T203HD

CE

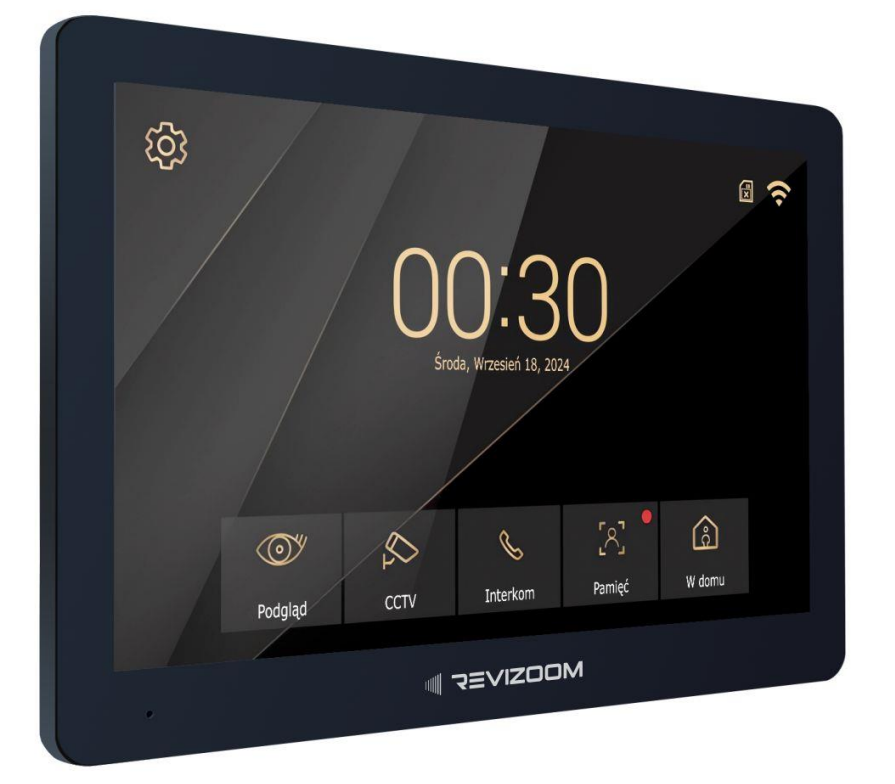

Importer:

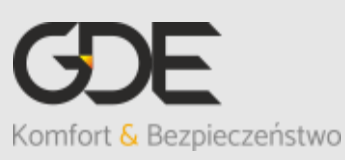

Włosań, ul. Świątnicka 88 32-031 Mogilany tel. +48 12 256 50 25 +48 12 256 50 35 GSM: +48 697 777 519 <u>biuro@gde.pl</u> www.qde.pl

v. 1.1 (2024-11-08)

# 1. Wygląd zewnętrzny

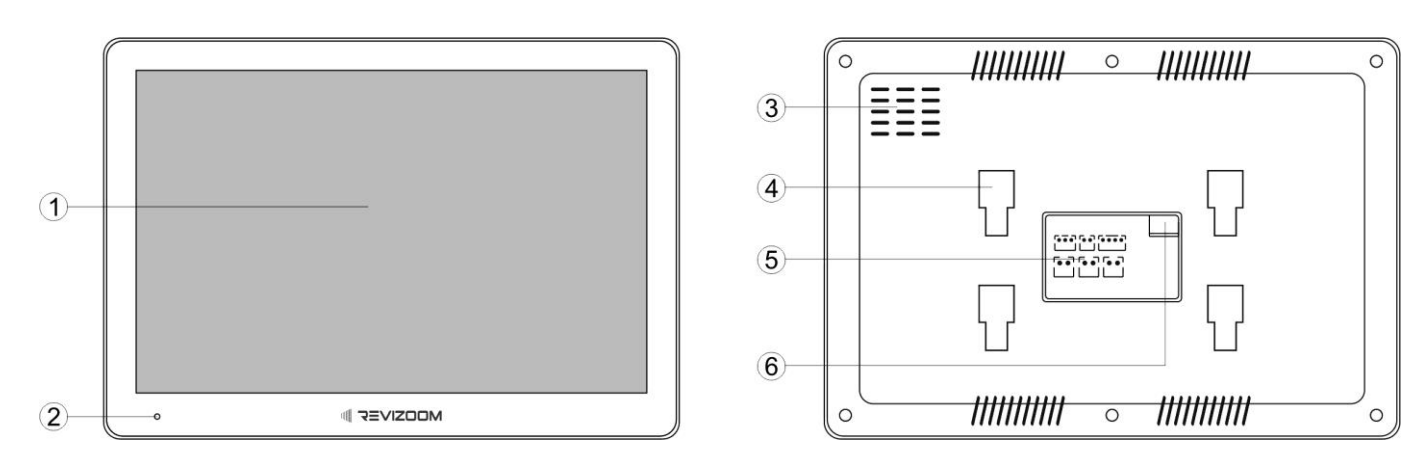

|    | Element                  | Opis                                                              |  |  |  |  |  |
|----|--------------------------|-------------------------------------------------------------------|--|--|--|--|--|
| 1. | Wyświetlacz LCD dotykowy | 10" ekran LCD z panelem dotykowym                                 |  |  |  |  |  |
| 2. | Mikrofon                 | Przekazuje dźwięki z otoczenia                                    |  |  |  |  |  |
| 3. | Głośnik                  | Przekazuje dźwięki do operatora                                   |  |  |  |  |  |
| 4. | Uchwyty montażowe        | Pozwalają na zawieszenie monitora na uchwycie metalowym           |  |  |  |  |  |
| 5. | Gniazda połączeniowe     | Do podłączenia zasilania, paneli wejściowych, itp.                |  |  |  |  |  |
| 6. | Gniazdo pamięci          | Umożliwia rozszerzenia pamięci wewnętrznej – obsługa kart microSD |  |  |  |  |  |

# UWAGA!

Niniejsza instrukcja powinna być przeczytana przed montażem.

- Monitor nie powinien znajdować się w pobliżu wody, np. wanny, umywalki, basenu itp.
- Monitor i kamera powinny znajdować się w miejscach o wolnym przepływie powietrza – nie należy montować ich w skrzynkach, szafkach itp. Nie należy zaklejać, zatykać otworów wentylacyjnych.
- Przewody połączeniowe nie mogą być narażone na uszkodzenia mechaniczne i termiczne.
- Nie zaleca się skierowywania kamery w kierunku dużego natężenia światła – "oślepia" optykę kamery i może prowadzić do uszkodzenia kamery.
- Zasilacz powinien być zainstalowany w odległości min. 30cm od monitora.

# 2. Instalacja monitora

- Zamocuj metalowy uchwyt monitora na ścianie (zalecana wysokość montażu monitora od podłogi: 1450- 1500 mm)
- Podłącz przewody od kamery i zasilające
- Umieść monitor na uchwycie

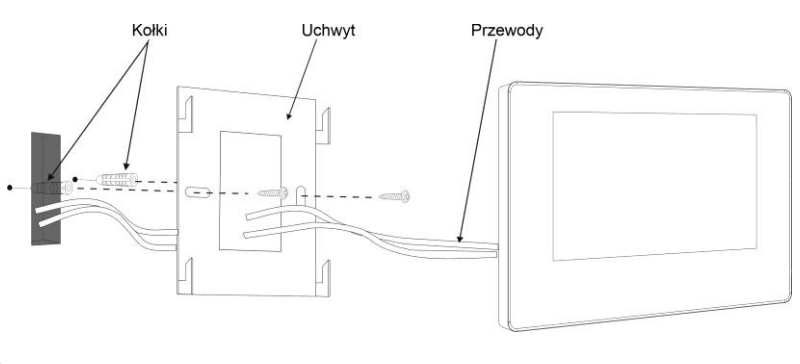

#### Gniazda połączeniowe monitora:

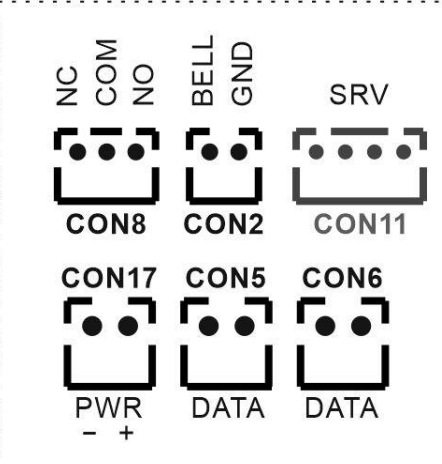

CON8 - gniazda wyjściowe dedykowane do podłączenia zewnętrznego sygnalizatora (styk NO/NC)
CON2 – gniazdo wejściowe do podłączenia przycisku dzwonkowego (styk zwierny, wywołanie monitora)
CON11 – gniazdo serwisowe
CON17 - gniazdo zasilania 18-24VDC
CON5, CON6 - gniazda połączenia paneli wejściowych oraz dodatkowych monitorów.

#### Uwaga!!

# *!!! Przed przystąpieniem do instalacji zaleca się sprawdzenie i podłączenie skonfigurowanego sprzętu w warunkach warsztatowych !!!*

Podczas montażu należy ściśle stosować się do odpowiedniego ze schematów. Przy projektowaniu instalacji należy dobrać odpowiednią średnicę przewodu w zależności od przewidywanych odległości i warunków środowiska. Nie należy mieszać żył innych instalacji (telefonicznych, alarmowych itp.) z instalacją videodomofonu.

Zaleca się prowadzenie obwodu elektrozaczepu osobnym przewodem (dotyczy zasilania elektrozaczepu prądem przemiennym typu AC).

# 3. Schematy połączeń - przykłady

#### 3.1. Schemat ideowy konfiguracji systemu

System umożliwia podłączenie dwóch paneli wejściowych, max. 8 kamer obserwacyjnych CCTV IP, dodatkowego sygnalizatora, sterowanie bramy, rozbudowę do 6 monitorów oraz obsługę zdalną za pomocą smartfonu (połączenie monitora przez WiFi).

## Podłączenie jednego monitora i dwóch paneli wejściowych

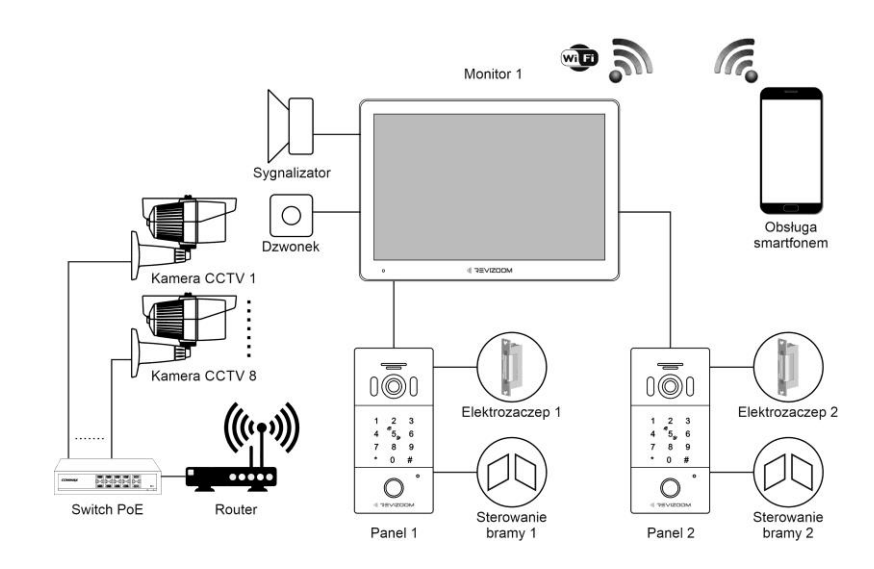

# Podłączenie max. 6 monitorów i dwóch paneli wejściowych

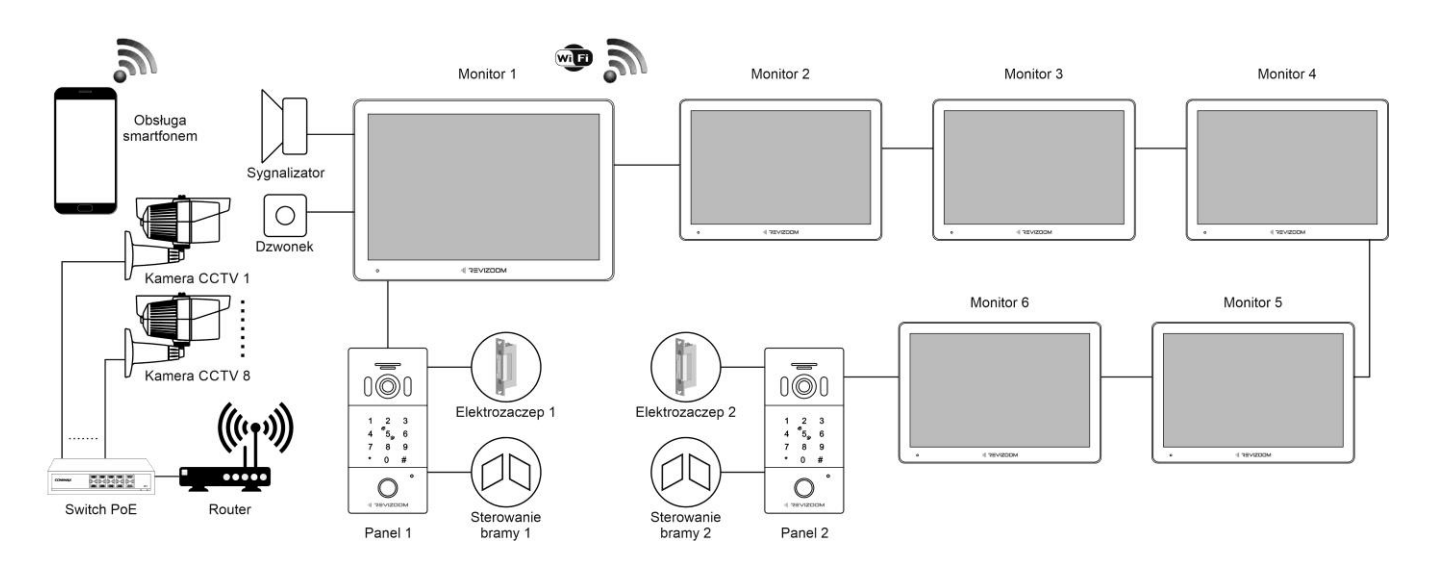

# 3.2. Podłączenie paneli wejściowych

W zależności od modelu panelu wejściowego sposób podłączenia dodatkowych akcesoriów może być różny i został zaprezentowany w instrukcji danego panelu. Do obsługi paneli / dodatkowych monitorów służą gniazda CON 5 i CON6. W zestawie z monitorem dołączony jest zewnętrzny zasilacz 18V / 1A. Może on służyć do zasilania systemu złożonego z max. 2 szt. monitorów i jednego panelu wejściowego.

#### RM-T203HD

#### Podłączenie jednego monitora i dwóch paneli wejściowych

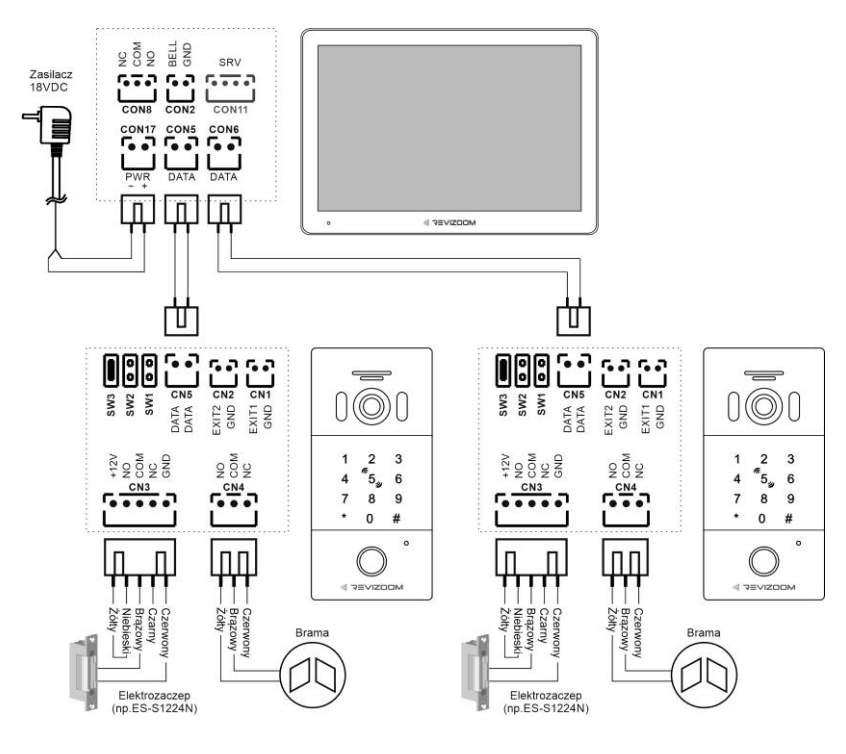

### Podłączenie trzech monitorów i dwóch paneli wejściowych

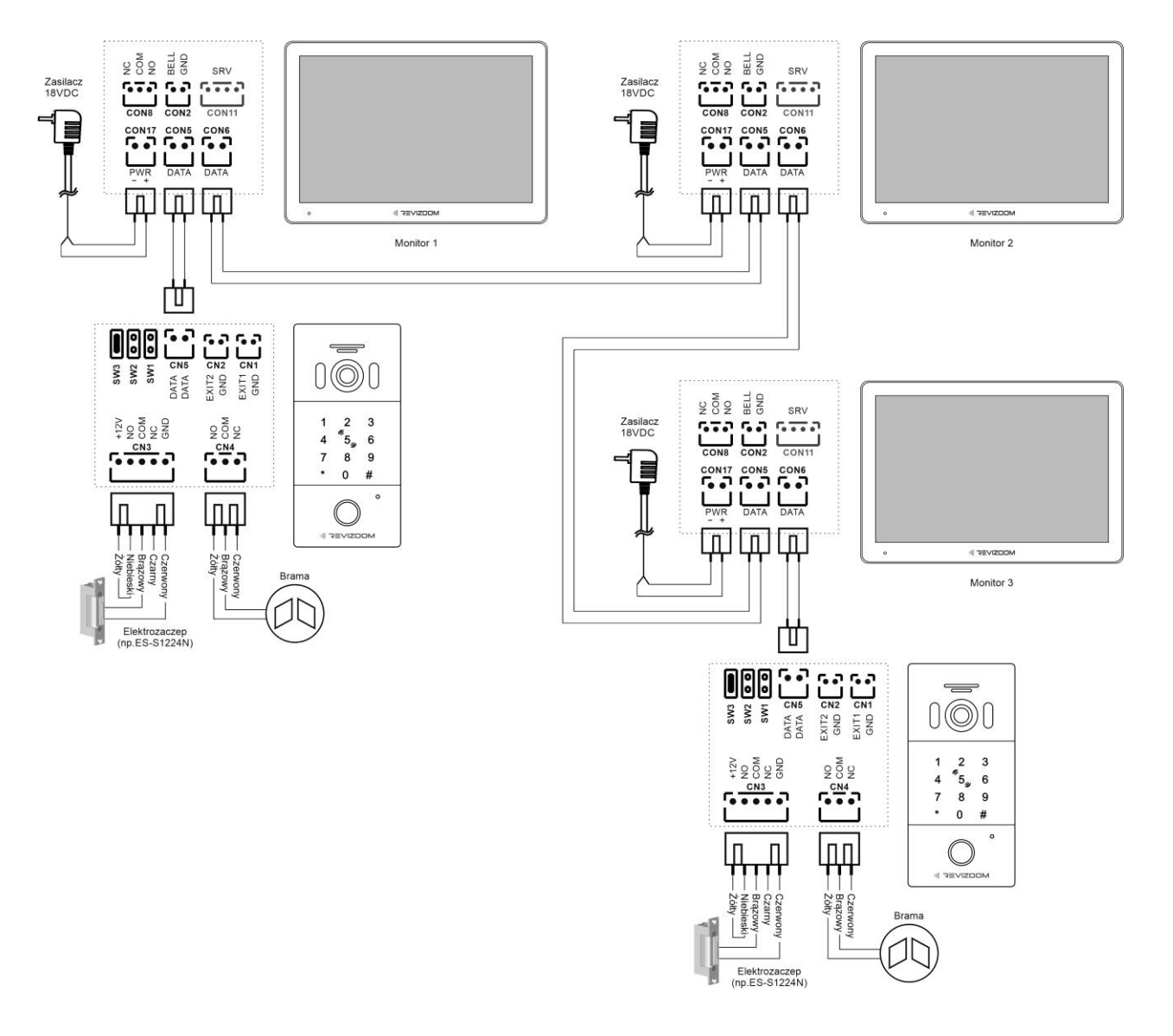

### 3.3. Podłączenie dodatkowego sygnalizatora i przycisku dzwonkowego

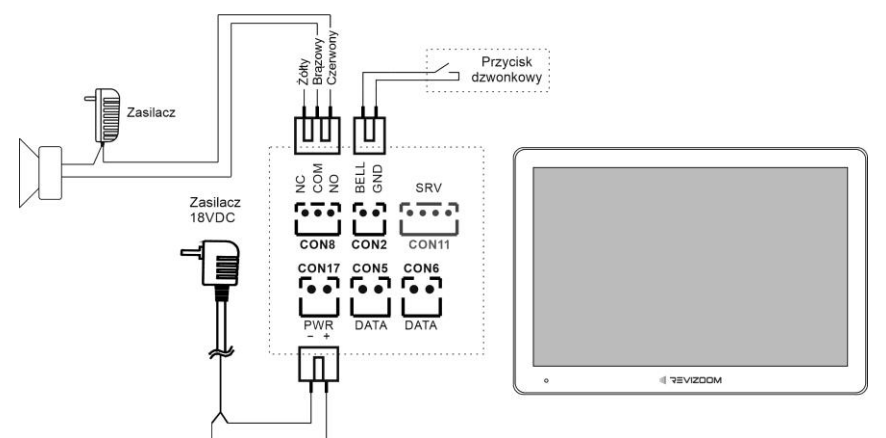

Podłączenie dodatkowego sygnalizatora.

Monitor posiada styk NO/COM zakończony gniazdem CON8 o obciążalności max 1A/30VDC.

Styk zwiera się na czas 2s podczas dzwonienia monitora. Gniazdo CON8 przeznaczone jest do podłączenia dodatkowego sygnalizatora (np. dźwiękowego, optycznego) informującego dodatkowo o dzwonieniu monitora.

Podłączenie przycisku dzwonkowego.

Monitor posiada styk zwierny zakończony gniazdem CON2 umożliwia podłączenie przycisku dzwonkowego ze stykiem NO.

# 4. Obsługa wideodomofonu

#### 4.1. Ekran startowy

Po włączeniu monitora (podaniu napięcia zasilającego) następuje inicjalizacja jego parametów – na ekranie zostanie wyświetlona animacja z logiem Revizoom a następnie po ok 15 sekundach (dla ustawień fabrycznych) pojawi się ekran startowy z datą i godziną oraz paskiem ze skrótami do funkcji:

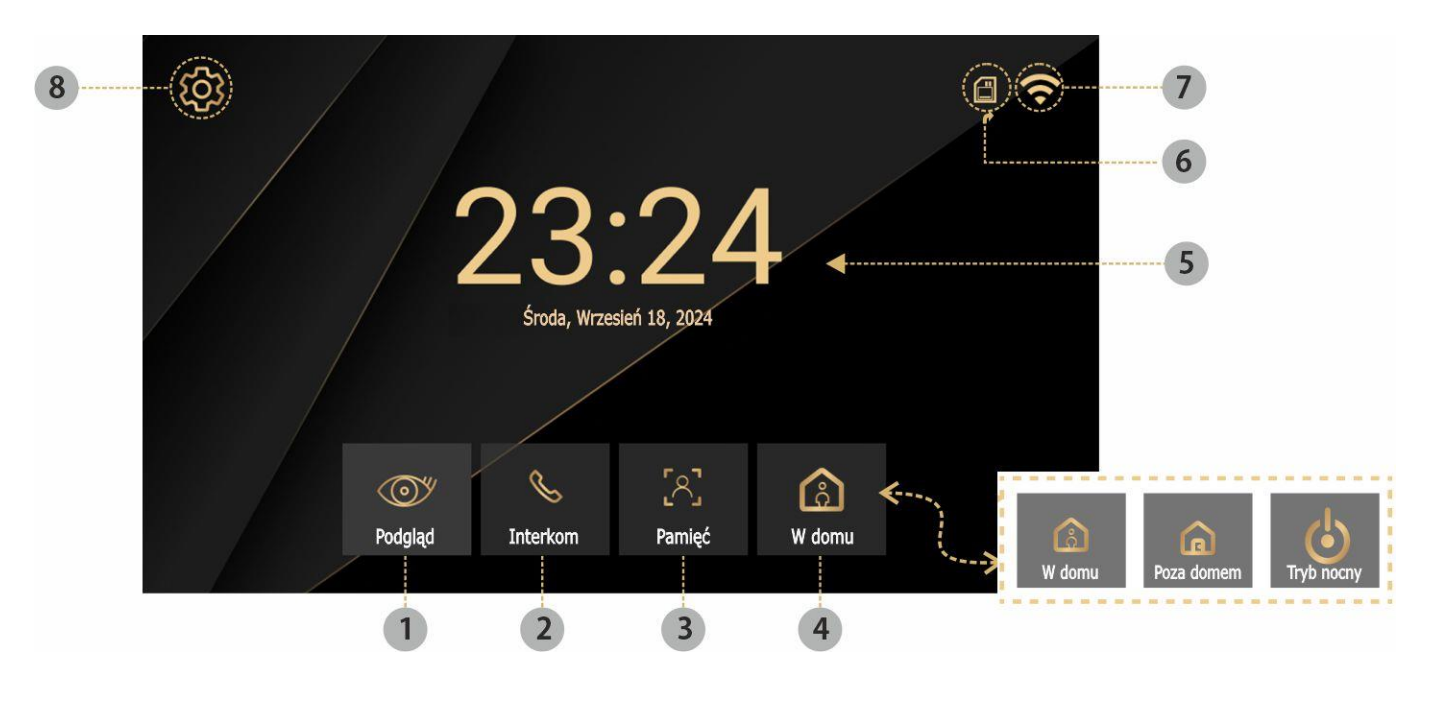

- 1 Podgląd podgląd obrazu z paneli wejściowych
- 2 Interkom funkcja połączeń wewnętrznych audio pomiędzy monitorami
- 3 Pamięć przegląd i zarządzanie zapisanymi zdjęciami/filmami
- 4 Tryb pracy (W domu / Poza domem / Tryb nocny)
- 5 Czas i data
- 6 Status karty microSD
- 7 Status sieci WiFi
- 8 Ustawienia monitora

Po 1 minucie bezczynności ekran startowy wygasza się (lub wyświetla analogowy zegar – w zależności od ustawień). Aby ponownie wyświetlić ekran startowy dotknij go w dowolnym miejscu lub wciśnij przycisk obsługi.

### 4.2. Obsługa paneli wejściowych

- Poniższy ekran jest identyczny podczas wywołania monitora z poziomu panelu wejściowego jak i wywołania podglądu paneli na monitorze – obsługa połączenia – patrz: punkt 4.3
- Monitor wróci do ekranu startowego po 1 minucie nieużywania.

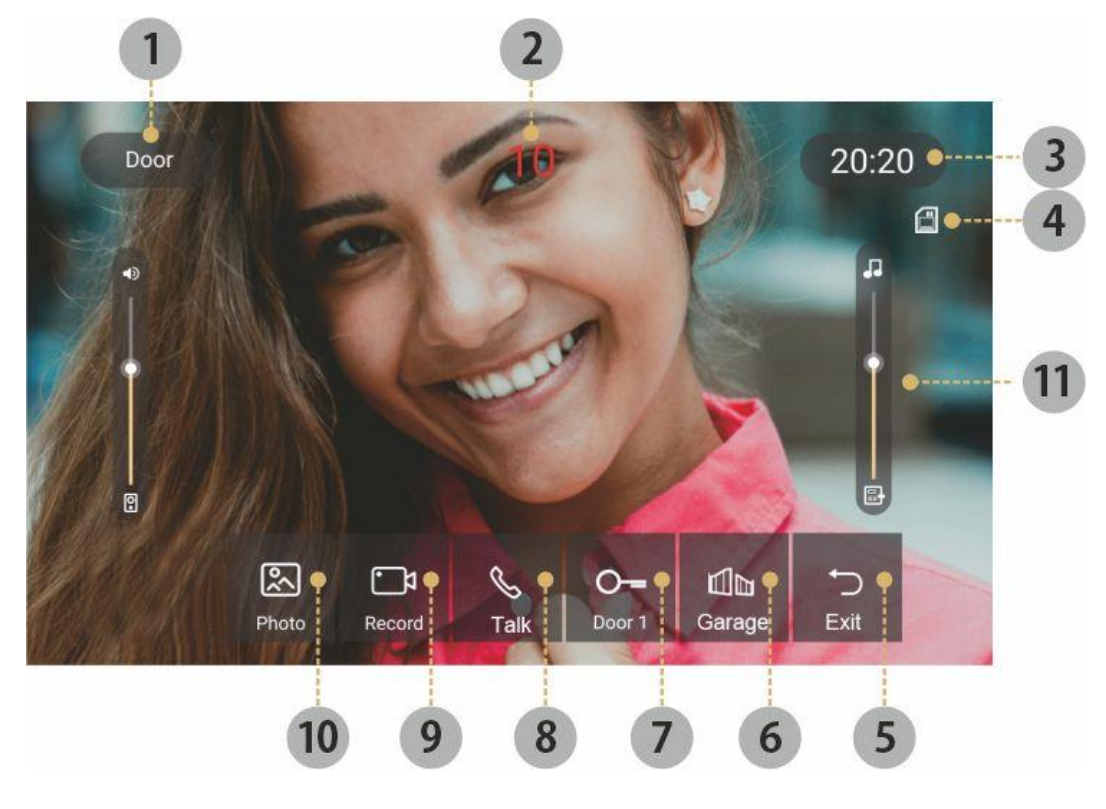

- 1 Informacja o aktualnym ID panelu (Wejście1/Wejście2)
- 2 Licznik pozostałego czasu podglądu obrazu
- 3 Zegar
- Status karty pamięci microSD

- 5 Powrót do ekranu startowego
- 6 Otwarcie bramy (wyjście przekaźnikowe 2 w panelu wejściowym). Czas działania wyjścia ustawiany w parametrach monitora (Ustawienia →Inne → Czas otwarcia bramy)
- 7 Otwarcie elektrozaczepu (wyjście przekaźnikowe w panelu wejściowym). Czas działania wyjścia ustawiany w parametrach monitora (Ustawienia → Inne → Czas otwarcia wejścia)
- 8 Ikona nawiązania / zakończenia połączenia audio z panelem wejściowym
- 9 Ręczny zapis filmu do pamięci (konieczna instalacja karty microSD). Pierwsze wciśnięcie – start zapisu (w prawym górnym rogu informacja o czasie filmu), drugie wciśnięcie – zatrzymanie zapisu (zapis zakończy się również po automatycznym wyłączeniu podglądu - max. 1 minuta)
- 10 Ręczny zapis zdjęcia do pamięci (konieczna instalacja karty microSD)
- 11 Zmiana poziom głośności wywołania i rozmowy (paski widoczne po kliknięciu w ekran).

Po wywołaniu podglądu lub po wywołaniu monitora z poziomu panelu wejściowego (tor audio nieaktywny):

- lewy pasek głośność dźwięku wywołania w panelu wejściowym
- prawy pasek głośność dźwięku wywołania w monitorze
- Po odebraniu rozmowy/ nawiązaniu połączenia audio
- lewy pasek głośność rozmowy w panelu wejściowym
- prawy pasek głośność rozmowy w monitorze

Aby dokonać zmiany kliknij i przesuwaj pasek do wymaganego poziomu.

#### 4.3. Połączenie panel wejściowy – monitor

- Odwiedzający naciska przycisk wywołania na panelu wejściowym. Przez głośnik monitora rozlega się sygnał dzwonienia (jeśli nie jest wyciszony – w zależności od ustawień danego panelu), na ekranie wyświetli się obraz z kamery wraz z ikonami informacyjnymi/obsługi (punkt 4.2.)
- Po ujrzeniu obrazu na ekranie monitora możesz:

- odpowiedzieć – w ciągu 60 sekund od wywołania kliknij ikonę <sup>8</sup> i rozpocznij rozmowę. Obraz na monitorze będzie wyświetlany przez około 60

sekund lub do momentu zakończenia połącznia ikoną <sup>(8)</sup>.

- nie odpowiadać - obraz na monitorze zgaśnie po około 60 sekundach.

Podczas rozmowy z odwiedzającym, jeżeli masz zainstalowany zamek elektromagnetyczny, możesz kliknąć ikonę otwarcia wejścia aby otworzyć furtkę/drzwi. Po kliknięciu ikony otwarcia wejścia zwierany jest styk NO (oraz rozwierany styk NC) w panelu wejściowym na czas 1~25 sekund (w zależności od ustawień). Użyj ikony <sup>6</sup> jeżeli chcesz otworzyć bramę.

- Podczas rozmowy z odwiedzającym wywołanie z drugiego panelu jest ignorowane.
- Przy podłączonych kilku monitorach wywołanie z panelu zostanie wyświetlone na wszystkich monitorach. Odebranie rozmowy na jednym spowoduje przejście pozostałych w tryb czuwania.

# 4.4. Podgląd obrazu

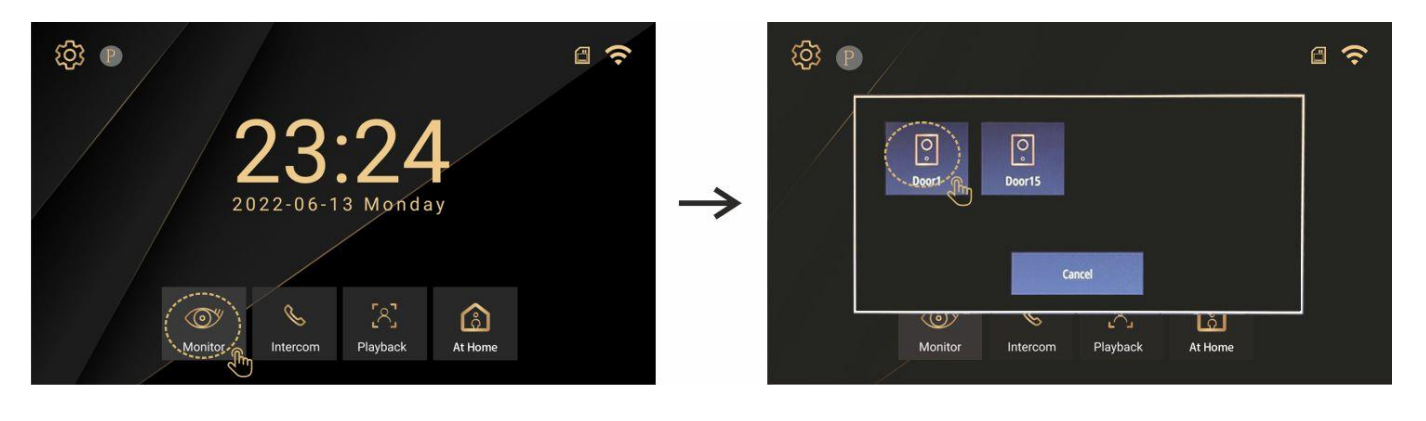

- Podgląd obrazu można wywołać przyciskiem obsługi (w trybie czuwania). Należy wybrać z którego wejścia wywołany zostanie podgląd.
- Podczas podglądu możliwy jest ręczny zapis zdjęć/filmów zgodnie z opisem pkt. 4.2.
- Max. czas wyświetlania obrazu wynosi 60 sekund.
- Przy podglądzie obrazu z paneli wejściowych nie przekazywany jest dźwięk. Aby aktywować tor audio kliknij ikonę

# 4.5. Podgląd kamer CCTV

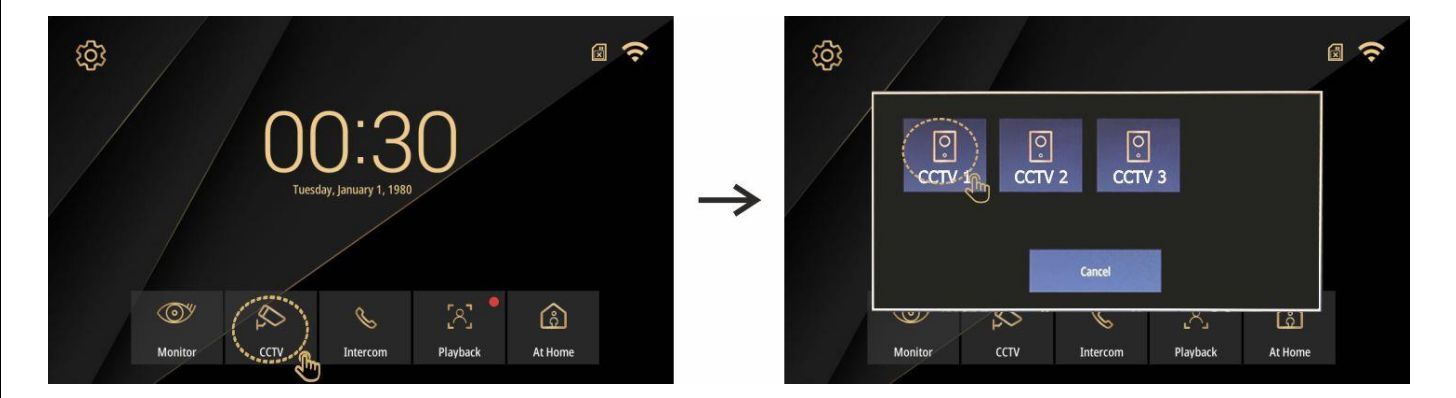

Ikona "CCTV" jest widoczna po dodaniu do monitora kamer obserwacyjnych CCTV IP dostępnych w lokalnej sieci Ethernet (punkt 5.5.13). Monitor umożliwia podgląd i ręczny zapis zdjęcia / filmu z wyświetlanego z danej kamery obrazu. Podczas podglądu ikona "Przełącz" pozwala na sekwencyjne przełączanie się pomiędzy dodanymi kamerami.

#### 4.6. Funkcja interkomu

- Kliknij w ekran startowy aby wywołać menu monitora
- Wybierz ikonę interkom
- Wybierz numer monitora którego chcesz wywołać (nieaktywne numery będą wyszarzone)

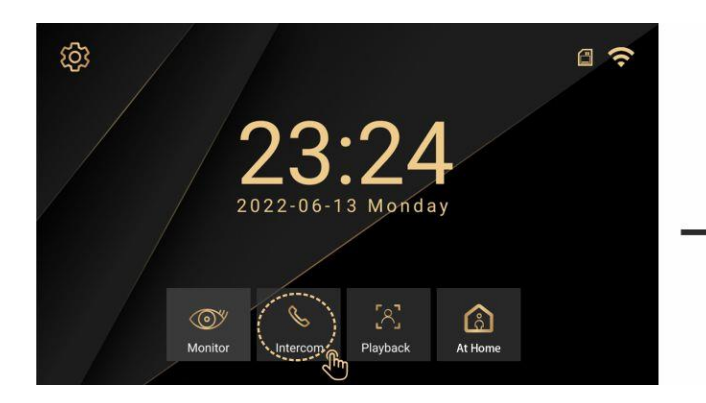

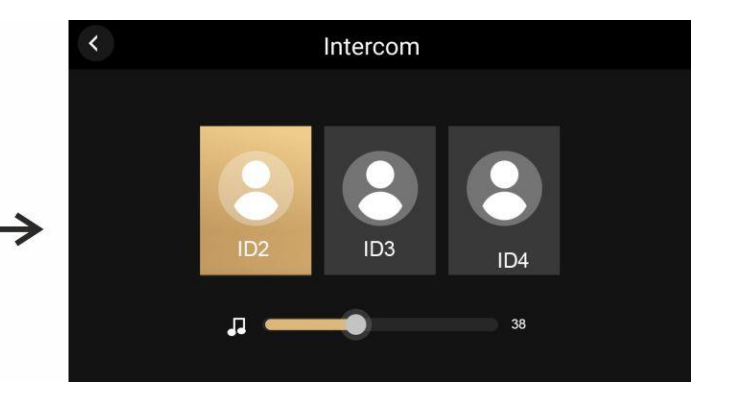

Na drugim monitrze odbierz rozmowę ikoną V lub odrzuć ikoną

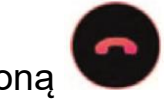

- Aby zakończyć rozmowę kliknij ikonę
- Rozmowa może trwać max. 60 sekund, po upływie tego czasu monitor przechodzi w tryb czuwania.

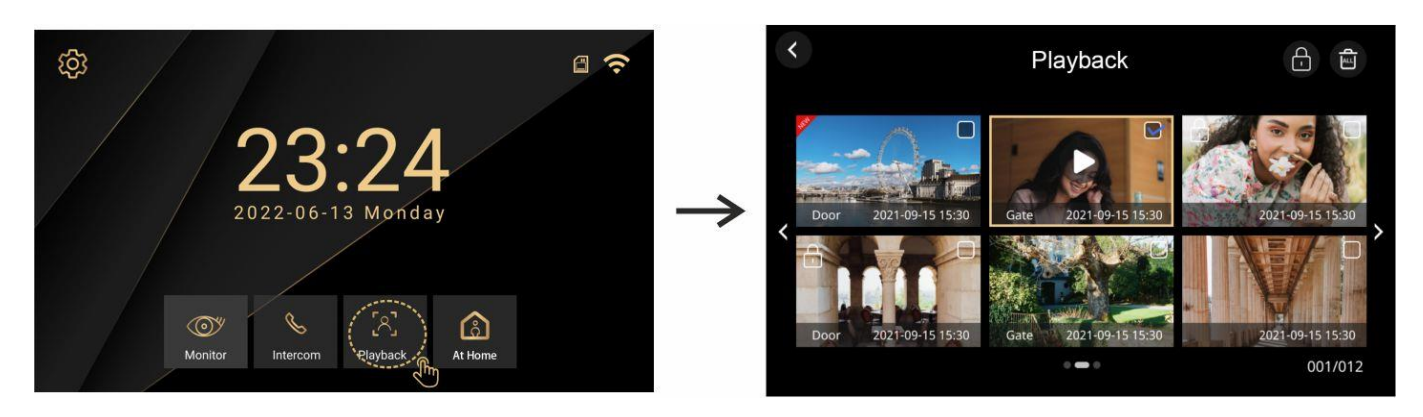

4.7. Pamięć

- Funkcja pozwala na przeglądanie oraz usuwanie zapisanych w pamięci wewnętrznej lub na karcie pamięci zdjęć lub filmów.
- W pamięci wewnętrznej możliwy jest zapis zdjęć, na karcie pamięci mogą być zapisywane zdjęcia lub filmy. Po instalacji karty pamięci zapisane wcześniej w pamięci wewnętrznej zdjęcia będą niedostępne (obsługiwane jest jedno źródło danych – pamięć wewnętrzna lub karta pamięci).
- Aby powiększyć wybrany obraz kliknij na jego miniaturę. Do przejścia do kolejnego poprzedniego zdjęcia lub ekranu miniatur służą ikony < oraz >.
- Aby usunąć zdjęcie/film z pamięci kliknij ikonę i potwierdź wybór. Aby usunąć kilka obrazów kliknij ikonę i zaznacz wybrane do usunięcia

pozycje na liście miniatur, następnie kliknij ikonę 回 i potwierdź wybór.

Aby usunąć wszystkie obrazy z pamięci kliknij ikonę () i potwierdź wybór.

• Na karcie pamięci obrazy zapisywane są w folderze "media" - zdjęcia w formacie \*.jpg, 640x360px, filmy w formacie \*.avi 1280x720px.

## 4.8. W domu / Poza domem / Tryb nocny

Funkcja uaktywnia wybrany tryb i pozwala przełączać się miedzy nimi. **W domu** – tryb standardowej pracy monitora. W przypadku zainstalowanej karty pamięci jeżeli rozmowa nie zostanie odebrana w ciągu 30 sekund w panelu zewnętrznym zostanie przekazany komunikat o pozostawieniu komunikatu dla lokatora.

Poza domem – w trybie tym po wywołaniu z panelu wejściowego komunikat o nagraniu wiadomości zostanie odtworzony po 20 sekundach po wywołaniu. Mimo tego monitor wyświetli obraz z kamery, jest możliwość standardowej obsługi stacji bramowej (również z poziomu aplikacji na smartfonie)
Noc – w trybie tym wyciszony jest dźwięk wywołania z panelu wejściowego, komunikat o nagraniu wiadomości zostanie odtworzony po 20 sekundach po wywołaniu.

#### 4.9. Detekcja ruchu

- Monitor ma możliwość automatycznego zapisu filmów z podłączonych paneli wejściowych po wykryciu ruchu przed kamerą. Aby aktywować funkcję detekcji menu wybierz Ustawienia → Inne → Detekcja ruchu → Wł. (konieczna jest instalacja karty microSD w monitorze).
- Podczas wykrycia ruchu możliwe monitor automatycznie wywołuje podgląd z danego wejścia na ekranie, zapisuje 8-sekundowy film w pamięci.
- Bez zainstalowanej karty microSD uruchomienie funkcji detekcji nie jest możliwe.

# 5. Ustawienia monitora

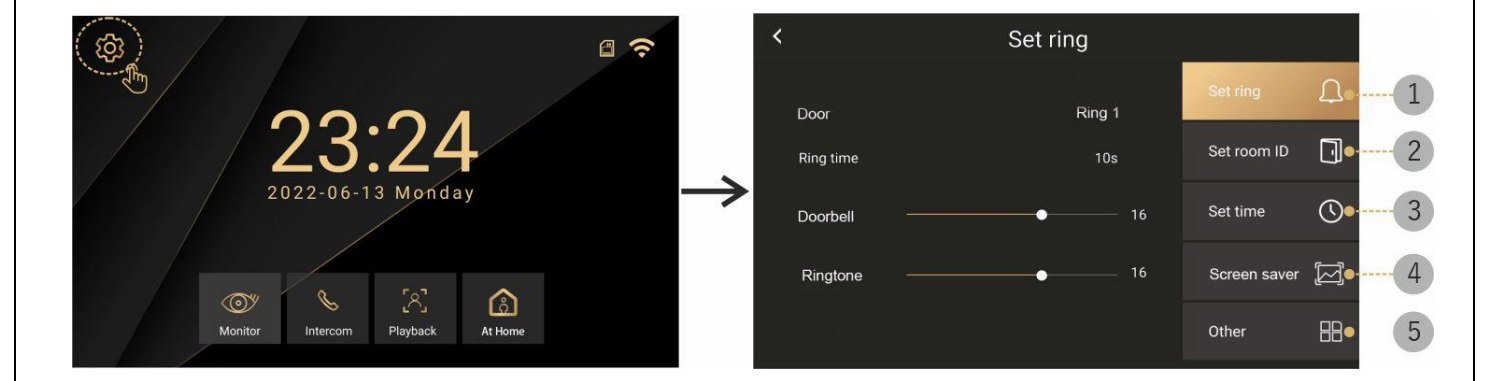

Na ekranie startowym kliknij ikonę ustawień 🧐 pojawi się okno ustawień z pięcioma grupami głównymi:

- 1 Ustawienia dźwięku dźwięk wywołania, czas trwania, głośność
- 2 Ustawienia adresu ID monitora, nr mieszkania (w systemie wieloabonentowym)
- 3 Ustawienia czasu ustawienie daty i godziny systemowej
- 4 Wygaszacz ekranu ekran wygaszony lub zegar analogowy
- 5 Inne ustawienia sieci WiFi, zapisu do pamięci, czasu otwarcia wejść, formatowanie pamięci, ustawienia kamer CCTV.

#### 5.1. Ustawienia dźwięku

| <         | Set ring |              |            |
|-----------|----------|--------------|------------|
| Door      | Ring 1   | Set ring     | Ω          |
| Ring time | 10s      | Set room ID  | ]          |
| Doorbell  | 16       | Set time     | $\bigcirc$ |
| Ringtone  | 16       | Screen saver | X          |
|           |          | Other        | 88         |

- Wejście wybór jednego z 6 dźwięków systemowych lub Standardowy / Własny. Standardowy – melodie fabryczne zapisane w pamięci monitora. Własny – możliwe ustawienie własnego dzwonka. W tym celu należy zapisać pliki mp3 w folderze "ring" na karcie pamięci. Pliki mp3 należy nazwać 1,2,3... (np. "3.mp3"). Nie powinno ich być więcej niż 100, wielkość pliku nie powinna przekraczać 1MB.
- Czas trwania dźwięku (10-60 sekund) czas trwania dźwięku wywołania
- Kamera poziom głośności dźwięku wywołania z panelu wejściowego
- Interkom poziom głośności dźwięku wywołania z innego monitora

#### 5.2. Ustawienia adresu

- Adres monitora wybór ID monitora. W sytuacji, gdzie u jednego abonenta podłączonych jest kilka monitorów muszą one mieć ustawione różne adresy ID.
- Ustawienia adresu zabezpieczone hasłem (domyślne hasło: 1234) adres monitora w systemie wieloabonentowym

| <           | Set room ID |              |    |
|-------------|-------------|--------------|----|
| Device ID   |             | Set ring     | Д  |
| Set Room No |             | Set room ID  |    |
|             |             | Set time     | 0  |
|             |             | Screen saver |    |
|             |             | Other        | 88 |

#### 5.3. Ustawienia czasu

| < | Set  |  |    |   |    |  |    | im    | е  |   |              |    |
|---|------|--|----|---|----|--|----|-------|----|---|--------------|----|
|   |      |  |    |   |    |  |    |       |    |   | Set ring     | Ţ  |
|   |      |  |    |   |    |  |    |       |    |   | Set room ID  |    |
|   | 2021 |  | 10 | - | 12 |  | 10 | _8 _8 | 12 | - | Set time     | 0  |
|   |      |  |    |   |    |  |    |       |    |   | Screen saver | M  |
|   |      |  |    |   |    |  |    |       |    |   | Other        | 88 |

Ustawienie aktualnej daty i godziny (po połączeniu z siecią internet oraz skonfigurowaniu aplikacji Tuya monitor pobierze aktualny czas z zewnętrznego serwera czasu)

#### 5.4. Wygaszacz ekranu

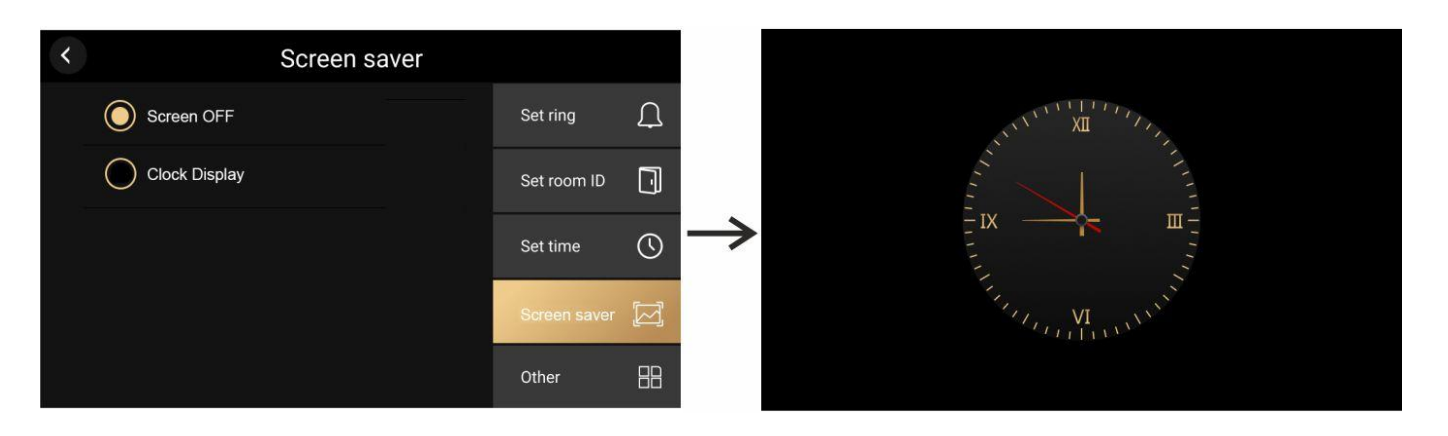

Po 1 minucie bezczynności ekran startowy wygasza się (ustawienie "Ekran wygaszony" lub wyświetla analogowy zegar (ustawienie "Zegar").

#### 5.5. Inne

| < |                   | Other   |              |    |
|---|-------------------|---------|--------------|----|
|   | Wifi              | OFF     | Set ring     | Ĺ  |
|   | Language          | English | Set room ID  | -  |
|   | Record            | OFF     | Set time     | 0  |
|   | Motion detection  | OFF     | Screen saver |    |
|   | Door unlock delay | 2s      | Other        | 88 |

### 5.5.1.Wifi

| < |                 | Wifi | 0   |               | < |           |       |   |      |   |   |   |   |   |    |
|---|-----------------|------|-----|---------------|---|-----------|-------|---|------|---|---|---|---|---|----|
|   | Wifi            |      |     |               |   | Inpu      | it pa |   | orld |   |   |   |   |   |    |
|   | lucas wifi      |      | (i: |               | 1 | 2         | 3     | 4 | 5    | 6 | 7 | 8 | 9 | 0 |    |
|   | Add manully     |      |     | $\rightarrow$ | Q | W         | Е     | R | Т    | γ | U | 1 | 0 | Ρ | ×  |
|   | Michael He wifi |      | (17 |               | А | S         | D     | F | G    | Н | J | Κ | L |   |    |
|   | Leo wifi        |      | ()  |               | Z | Х         | С     | V | В    | Ν | М |   |   | / | L→ |
|   |                 |      |     |               | ł | <b>#?</b> |       |   |      |   |   |   | 1 |   |    |

Monitor posiada funkcję obsługi zdalnej na urządzeniach typu smartfon, tablet z systemem Android lub iOS (patrz punkt 6.) a także posida fukcję obsługi kamer IP w lokalnej sieci (patrz punkt 5.5.13). Monitor może być połączony do sieci bezprzewodowo (dostęp przez WiFi, częstotliwość sieci 2,4GHz). Dla konfiguracji funkcji obsługi zdalnej sieć Ethernet musi mieć połączenie z internetem.

Aby połączyć się z siecią WiFi kliknij pole wyboru aby uaktywnić wbudowaną kartę WiFi. Pojawi się lista dostępnych sieci oraz sieć z którą monitor jest połączony (jeśli był już wcześniej konfigurowany z daną siecią).

#### 5.5.2. Język

Wybór jednego z kilkunastu języków w jakim urządzenie wyświetla komunikaty.

#### 5.5.3. Zapis do pamięci

Wybór jednego trzech ustawień dla trybu automatycznego zapisu do pamięci (po wywołaniu monitora z panelu zewnętrznego)

• Wył. – automatyczny zapis nieaktywny

- Zdjęcie zapis w pamięci urządzenia lub na karcie microSD zdjęcia
- Wideo zapis na karcie microSD filmu (wraz z dźwiękiem z panelu zewnętrznego); jeżeli w monitorze nie ma zainstalowanej karty pamięci funkcja ta jest nieaktywna.

#### 5.5.4. Detekcja ruchu

Aktywacja funkcji zapisu po wykryciu ruchu przed kamerą. Funkcja opisana w punkcie 4.6.

#### 5.5.5. Czas otwarcia wejścia

Aby ustawić wymagany czas otwarcia wejścia (przekaźnik 1 w panelu zewnętrznym) kliknij linię parametru do momentu pojawienia się pożądanej wartości (z zakresu 1-25s).

#### 5.5.6.Czas otwarcia bramy

Aby ustawić wymagany czas otwarcia bramy (przekaźnik 2 w panelu zewnętrznym) kliknij linię parametru do momentu pojawienia się pożądanej wartości (z zakresu 1-25s).

#### 5.5.7. Aktualizacja

Funkcja aktualizacji wersji oprogramowania – powinna być przeprowadzona przez serwis produktu.

#### 5.5.8.System

Informacja o wersji oprogramowania, pojemności karty pamięci, identyfikatorze produktu.

# 5.5.9. Formatowanie

| <          | Oth     | her        |           |    |
|------------|---------|------------|-----------|----|
| Door unloc |         |            | ring      | Ω  |
| Garage un  | O Forma | at device  | room ID   |    |
| Upgrade    | Forma   | at SD card | time      | 0  |
| System     | Yes     | No         | een saver |    |
| Formatting |         |            | Other     | 88 |

 Reset pamięci wewnętrznej – przywrócenie ustawień fabrycznych monitora • Formatowanie karty SD – usunięcie z karty pamięci wszystkich danych (opcja dostępna dla aktywnej karty microSD)

#### 5.5.10. Hasło

Zmiana hasła monitora (domyślne 1234)

#### 5.5.11. Szukaj panelu zewnętrznego

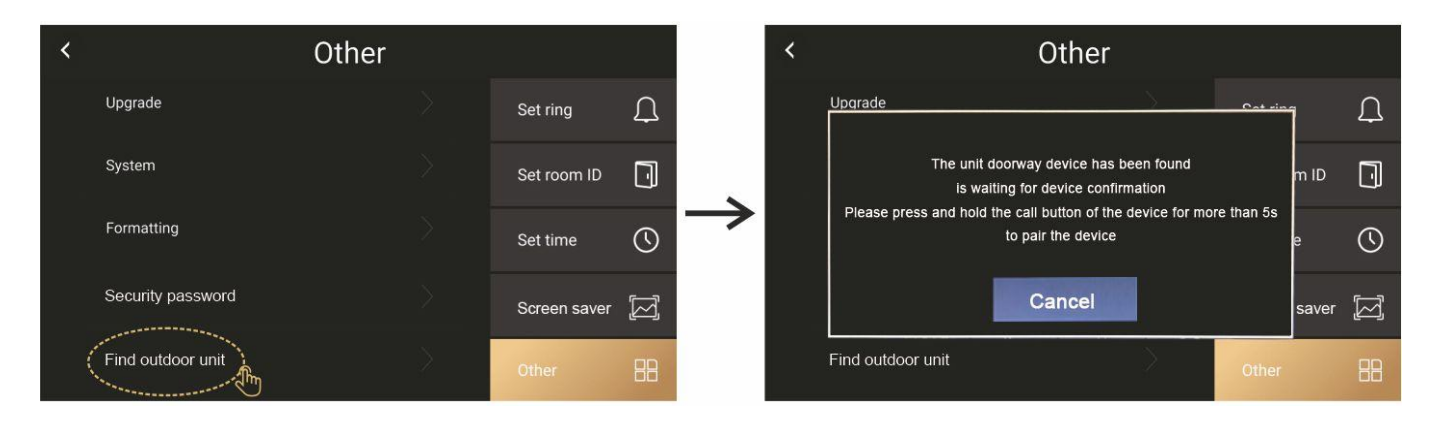

Panel zewnętrzny powinien być automatycznie wykryty po poprawnym podłączeniu go do monitora i po włączeniu monitora. Jeśli panel zewnętrzny nie działa prawidłowo można użyć funkcji ręcznego dodawania panelu zewnętrznego.

Po wykryciu panelu monitor wyświetli komunikat aby wcisnąć i przytrzymać przez 5 sekund przycisk wywołania na panelu. Panel zostanie dodany do monitora, należy odczekać ok. 30 sekund w celu zapisania zmian.

#### 5.5.12. Ustawienia tła wyświetlacza

Dostosowanie tła wyświetlacza. Aby zmienić tło w pierwszej kolejności na karcie pamięci należy utworzyć folder "picture" i zapisać w nim pliki \*.jpg nazywając je kolejno 1, 2, 3 .... (np. 7.jpg). Ilość plików w folderze nie powinna być większa niż 100, rozdzielczość pliku należy ustawić na 1280x800, kolory w trybie RGB.

Aby ustawić standardowe tło należy użyć ikony "Przywrócenie domyślnego tła".

#### 5.5.13. CCTV

Opcja umożliwia dodanie do monitora kamer obserwacyjnych CCTV IP podłączonych do tej samej sieci Ethernet. System umożliwia dodanie max. 8 kamer, wyświetla poprawnie obraz z kodowaniem H.264, rozdzielczości max. 2MPx (1920x1080p). Po dodaniu kamer na ekranie startowym monitora pojawi się skrót do obsługi kamer :

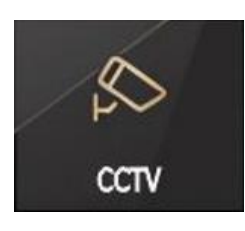

Po wywołaniu opcji CCTV w ustawieniach monitor wyświetli ekran podzielony na dwie sekcje:

- Dodane kamery lista dodanych do monitora kamer IP. Kamery poprawnie pracujące posiadają oznaczenie , kamery niedostępne dla monitora posiadają oznaczenie .
   Aby podejrzeć dane dodanej kamery lub ją usunąć, należy kliknąć na jej nazwie i wpisać hasło monitora (domyślne 1234), usunięcie kamery ikoną kosza w prawym górnym rogu ekranu.
- Aktywne kamery lista wykrytych w sieci kamer IP. Nie wszystkie kamery zainstalowane w sieci są widoczne na liście – zależy to od zaimplementowanych w monitorze protokołów oraz od ustawień danej kamery. Aby zmienić tryb wyszukiwania kamer dostępnych w sieci WiFi kliknij ikonę Ϛ, aby powrócić do wyszukiwania w sieci LAN kliknij ikonę 🖵.

Aby dodać kamerę nie widoczną na liście aktywnych kamer, jednak dostępną w sieci Ethernet użyj ikony +, wybierz odpowiedni dla kamery protokół, wprowadź adres IP kamery, login i hasło oraz wybierz z listy odpowiedni strumień ustawiony w kamerze.

# 6. Połączenie z aplikacją mobilną.

Monitor posiada funkcję obsługi zdalnej na urządzeniach typu smartfon, tablet z systemem Android lub iOS. Monitor może być połączony z lokalną siecią Ethernet bezprzewodowo (dostęp przez WiFi, częstotliwość sieci 2,4GHz) – punkt 5.5.1. Sieć Ethernet musi mieć połączenie z internetem.

Do konfiguracji połączenia ze smartfonem niezbędny jest również dostęp WiFi do lokalnej sieci Ethernet, pobranie i rejestracja konta użytkownika w aplikacji "Tuya Smart". Opisany poniżej sposób konfiguracji dotyczy wersji aplikacji Tuya Smart 5.17.2 na systemie Android. Z uwagi na ciągły rozwój produktów oraz aplikacji wygląd poszczególnych okien może się różnić.

# 6.1. Konfiguracja połączenie

- Sprawdź połączenie smartfona z lokalną siecią WiFi. Powinno być to połączenie na częstotliwości 2,4GHz. Na smartfonie uruchom aplikację "Tuya Smart". Jeżeli jest to pierwsze uruchomienie aplikacji należy założyć konto użytkownika za pomocą adresu e-mail.
- Wybierz 'Dodaj urządzenie". Po chwili aplikacja powinna wykryć monitor o nazwie "Smart DoorBell". Kliknij w jego ikonę aby dodać monitor do aplikacji.

| Mój dom * |  | 0          | K<br>Wyszukiw<br>jest w tryt | Dodaj ur                  | ządzenie<br>obliżu. Upewnij si                | e, že urządzenie           | <ul> <li>Dodaj urządzenie</li> <li>Wyszukiwanie urządzeń w pobliżu. Upewnij się, że urządzenie jest w tryb parowania.</li> </ul> |                           |                                               |                            |                             |  |
|-----------|--|------------|------------------------------|---------------------------|-----------------------------------------------|----------------------------|----------------------------------------------------------------------------------------------------|---------------------------|-----------------------------------------------|----------------------------|-----------------------------|--|
|           |  | $\bigcirc$ |                              |                           | Dodaj                                         | ręcznie                    |                                                                                                    |                           | Dodaj                                         | ręcznie                    |                             |  |
|           |  |            |                              | Urządzenia<br>elektryczne |                                               | Socket                     |                                                                                                    | Urządzenia<br>elektryczne |                                               | Socket                     |                             |  |
|           |  |            |                              | Oświetlenie               | 1.1                                           | 1.1                        | 1.1<br>m                                                                                                    | Oświetlenie               | 1.1                                           | 1 1<br>n                   | 1.1<br>n                    |  |
|           |  |            |                              | Czujnik<br>ochrony        | Gniazdo elektr.<br>(BLE+Wi-Fi)<br>(BLE+Wi-Fi) | Gniazdo elektr.<br>(Wi-Fi) | Gniazdo elektr.<br>(Zigbee)                                                                                                    | Czujnik<br>ochrony        | Gniazdo elektr.<br>(BLE+Wi-Fi)<br>(BLE+Wi-Fi) | Gniazdo elektr.<br>(Wi-Fi) | Gniazdo elektr.<br>(Zigbee) |  |
|           |  | <b>3</b>   | ٢                            | Duże urządzenia<br>domowe | 1.1                                           | 1.1                        | 1.1                                                                                                    | Duże urządzenia<br>domowe | 1.1                                           | 1.1                        | 1.1                         |  |

 Rozpocznie się proces dodawania monitora do aplikacji. Poprawną konfigurację potwierdzi ikona vobok symbolu monitora. Aby zmienić nazwę urządzenia wyświetlaną później w aplikacji kliknij ikonę po prawej stronie urządzenia. Kliknij "Zakończ" aby zakończyć proces dodawania monitora do aplikacji. Po kliknięciu w nazwę dodanego monitora wyświetli się okno obsługi urządzenia.

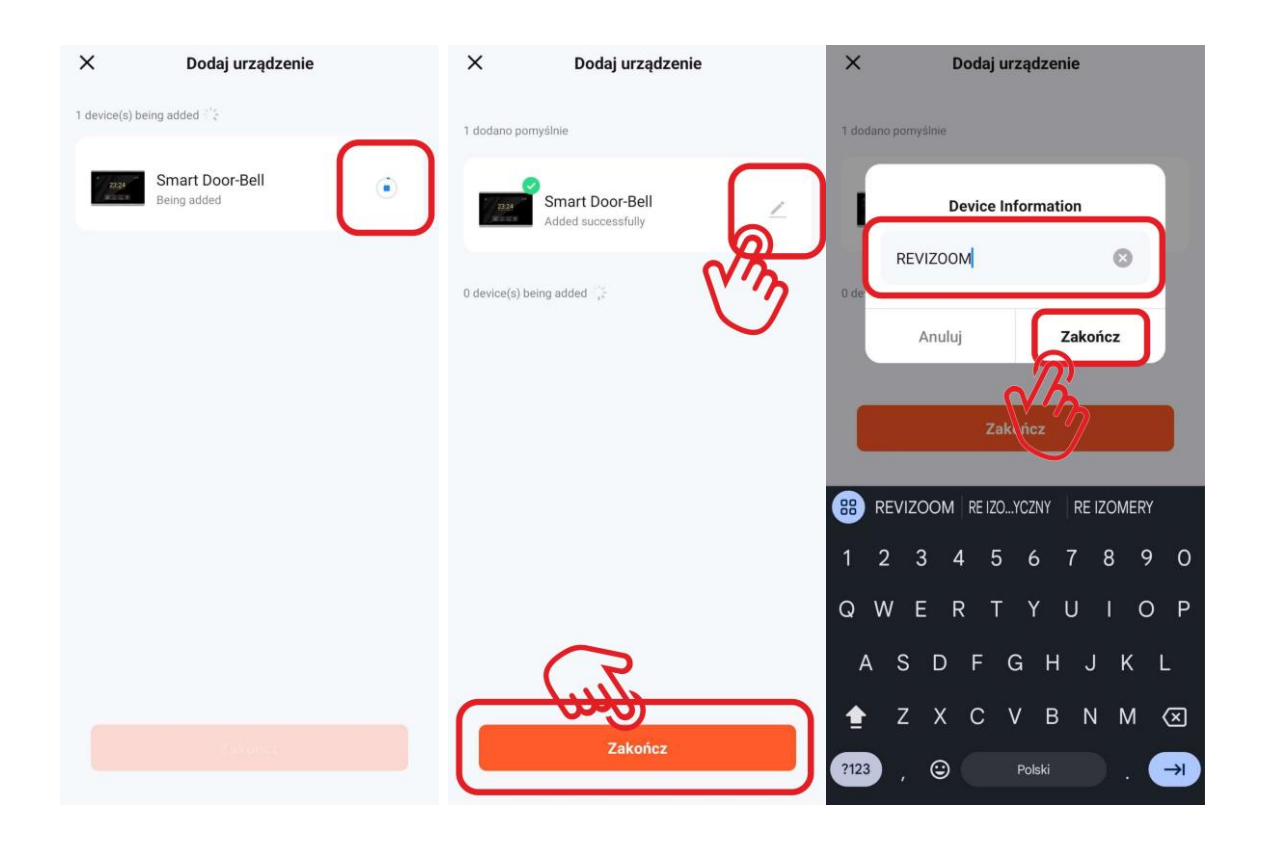

# 6.2. Obsługa systemu z aplikacji na smartfonie

Po wywołaniu monitora z panelu wejściowego aplikacja Tuya Smart zasygnalizuje nadejście połącznia. W zależności od ustawień systemu Android / iOS sposób wyświetlenia informacji może być różny, np.

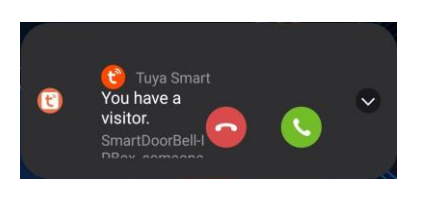

Okno powiadomień:

Pełny ekran:

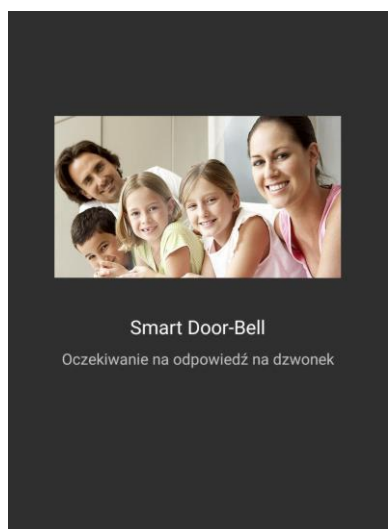

- Po odebraniu rozmowy wyświetli się okno obsługi. Okno to można wywołać również w dowolnym momencie.
  - Podczas podglądu danego źródła sygnału wideo w aplikacji na smartfonie na monitorze wyświetlana jest graficzna informacja o połączeniu z aplikacją, obsługa monitora wówczas nie jest możliwa.

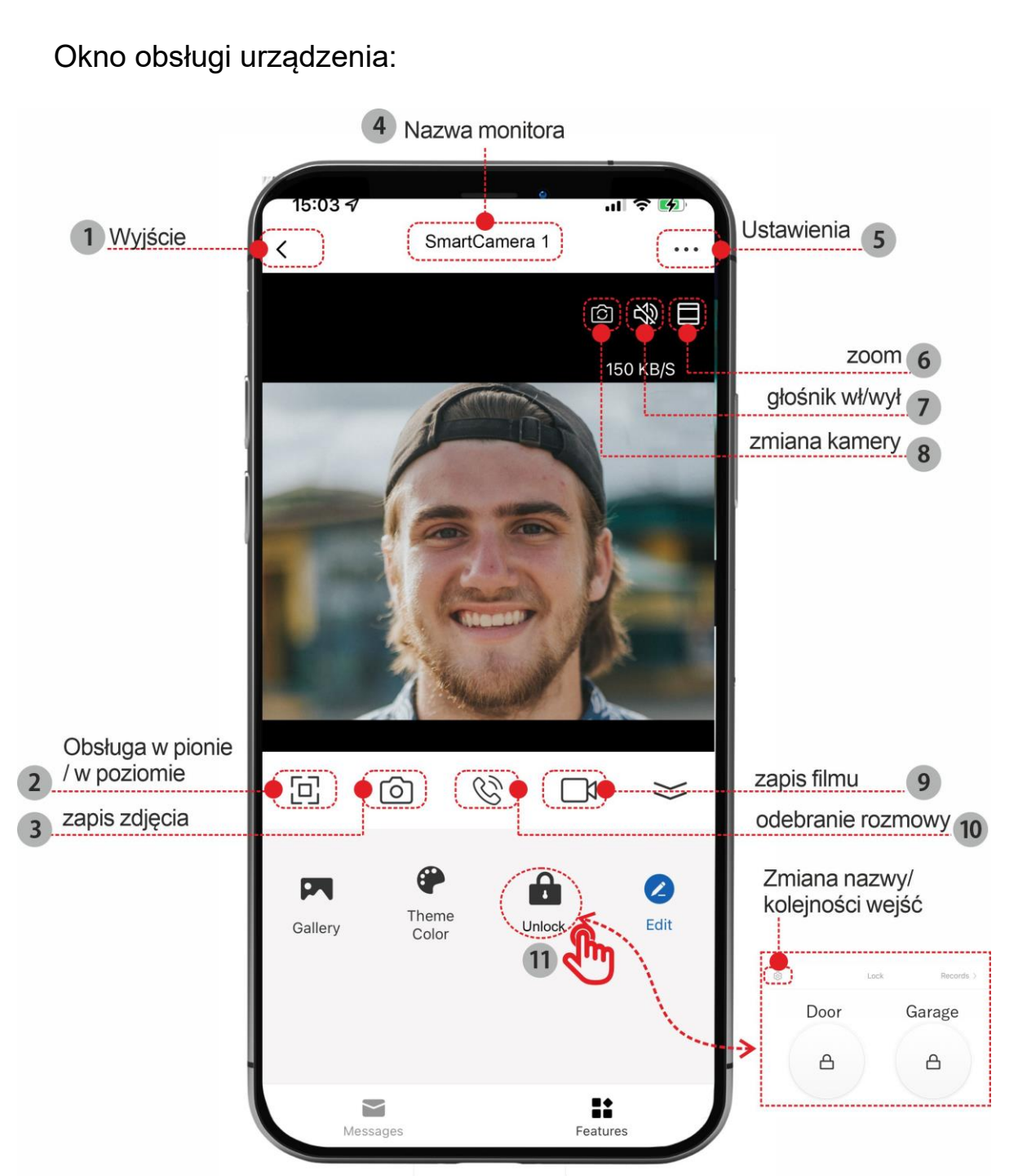

- 1. Wyjście z obsługi monitora
- Wymuszenie obsługi w pozycji poziomej ekranu (przy włączonej funkcji systemu "Autoobracanie" ekran dostosuje się do pozycji urządzenia)
- 3. Zapis w pamięci telefonu aktualnie wyświetlanego zdjęcia
- 4. Nazwa monitora/systemu (można ją zmienić w ustawieniach aplikacji)
- 5. Ustawienia dodatkowe
- 6. Powiększenie/pomniejszenie wyświetlanego obrazu
- 7. Wyłączenie głośnika telefonu
- 8. Zmiana kamery. Jeżeli do monitora podłączone są inne panele wejściowe lub kamery obserwacyjne możliwy jest podgląd z dowolnego źródła sygnału wideo

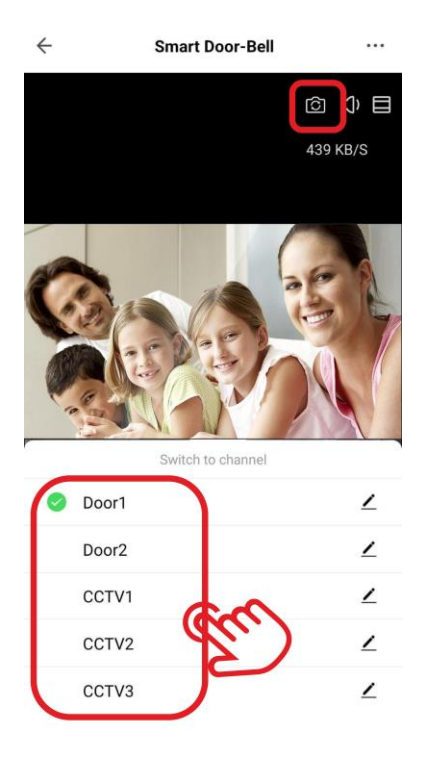

- 9. Zapis filmu do pamięci telefonu
- 10. Odebranie / zakończenie rozmowy z panelem wejściowym
- 11. Otwarcie furtki lub bramy. Ikona ustawień umożliwia zmianę kolejności ikon oraz zmianę nazwy otwieranego wejścia

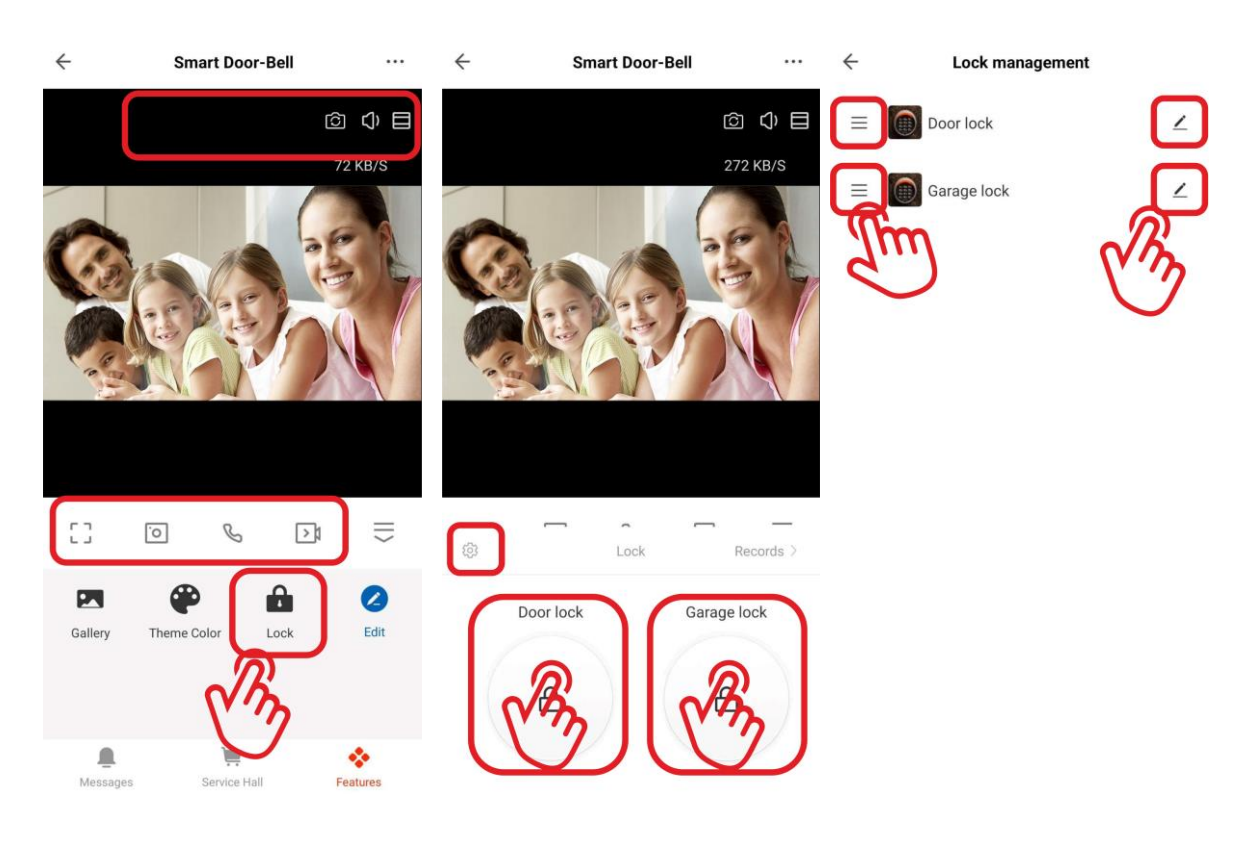

# 6.2.1.1. Współdzielenie aplikacji – obsługa kilku smartfonów

Po skonfigurowaniu aplikacji do współpracy z monitorem na jednym telefonie jest możliwość powiązania innych telefonów do współpracy z monitorem. Zaleca się wykorzystanie funkcji przekierowania rozmów do max. 4 telefonów.

- Na nowym telefonie w aplikacji Tuya Smart załóż nowe konto wykorzystując adres email nowego użytkownika
- Na koncie głównym (pierwszym skonfigurowanym telefonie) tzw. koncie administratora w zakładce "Ja" wybierz "Ustawienia" → "Zarządzanie domem"
- Wybierz "Mój dom"
- Nadaj nazwę w polu "Nazwa rodziny" i kliknij "Zapisz"
- Kliknij w utworzoną rodzinę oraz w pole "Dodaj członków"
- Kliknij "App account" aby dodać nowego członka rodziny
- Nadaj nazwę dla nowego członka rodziny (dowolny tekst) oraz w pole "Numer konta" wpisz adres mailowy nowego użytkownika.
- W aplikacji na telefonie nowego użytkownika potwierdź zaproszenie.

| Ustaw nazwę                   | < Zarządzanie domem            | Share                                                                                       |
|-------------------------------|--------------------------------|---------------------------------------------------------------------------------------------|
|                               | Mój dom >                      |                                                                                             |
| Third-Party Services Więcej > | Dodaj rodzinę                  | App account Messages Kopiuj Więcej                                                          |
| Alexa Google SmartThings      | Join a home                    | Rola:Common Member                                                                          |
| Zarządzanie domem             | < Ustawienia rodziny           |                                                                                             |
| E Centrum wiadomości          | Nazwa rodziny Dom              | Anuluj Dodaj członków Zapisz                                                                |
| ⑦ FAQ i opinie >              | Zarządzanie pokojami 6 pokoj > | Nazwa Wpisz nazwę członka rodziny                                                           |
|                               | Lokalizacja To Be Set >        | Kraj/region Polska >                                                                        |
|                               | Uprawnienia do zarządzania     | Numer konta Wprowadź numer konta Only after accepting the invitation will the account owner |
|                               | Członkowie rodziny             | become a family member and be able to use relevant<br>functions.                            |
| Mój dom Scerry Smart Ja       | techniczny@gde.pl Home Owner > | Family Role Common Member >                                                                 |
|                               | Dodaj członków                 |                                                                                             |
|                               | Delete Home                    |                                                                                             |

# Dane techniczne

| Zasilanie                    | Zewnętrzny zasilacz 18V DC (w zestawie)         |
|------------------------------|-------------------------------------------------|
| Pobór mocy                   | Max. 18W, w trybie czuwania 4W                  |
| Ekran                        | 10" LCD, dotykowy, 1280 x 800px                 |
| Obsługa sygnału wideo        | HD, max. 2MPx (1920x1080p)                      |
| Montaż                       | Natynkowy                                       |
| Karta pamięci                | Micro SD 2GB~128GB, min. Class 10, system       |
|                              | plików FAT32                                    |
| Maksymalna konfiguracja      | 6 x monitor + 2 x panel zewnętrzny + 8 x kamera |
|                              | obserwacyjna CCTV IP + połączenie z siecią      |
|                              | internet                                        |
| Połączenie z siecią internet | WiFi                                            |
| Detekcja ruchu               | Max. 2 panele zewnętrzne                        |
| Temperatura pracy            | 0°C ~ +50°C                                     |
| Wymiary                      | 245 x 172 x 22 mm (szer./ wys./ gł.)            |
| Masa                         | 0,77 kg                                         |

#### Pozbywanie się starych urządzeń elektrycznych

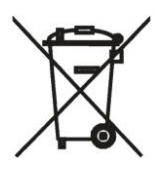

To urządzenie jest oznaczone zgodnie z Ustawą o zużytym sprzęcie elektrycznym i elektronicznym symbolem przekreślonego kontenera na odpady. Takie oznakowanie informuje, że sprzęt ten, po okresie jego użytkowania nie może być umieszczany łącznie z innymi odpadami pochodzącymi z gospodarstwa domowego. Użytkownik jest zobowiązany do oddania go prowadzącym zbieranie zużytego sprzętu elektrycznego i elektronicznego.

Prowadzący zbieranie, w tym lokalne punkty zbiórki, sklepy oraz gminne jednostki, tworzą odpowiedni system umożliwiający oddanie tego sprzętu. Właściwe postępowanie ze zużytym sprzętem elektrycznym i elektronicznym przyczynia się do uniknięcia szkodliwych dla zdrowia ludzi i środowiska naturalnego konsekwencji, wynikających z obecności składników niebezpiecznych oraz niewłaściwego składowania i przetwarzania takiego sprzętu.

# DEKLARACJA ZGODNOŚCI

Importer i dystrybutor:

GDE POLSKA Włosań, ul. Świątnika 88 32-031 Mogilany

Produkty:

Monitor wideodomofonowy RM-T203HD RM-T471HD RM-T402HD

Deklaracja zgodności na znak CE:

BST190112136401ER

Deklaracja:

Importer deklaruje na wyłączną odpowiedzialność, że powyższe produkty są zaprojektowane i wykonane zgodnie z poniższymi dyrektywami i standardami.

Dyrektywy Europejskie:

EMC 2014/30/UE LVD 2014/35/EU

Normy Europejskie:

EN 55032:2015 EN 61000-3-2:2014 EN 61000-3-3:2013 EN 55035:2017 EN 60950-1:2006+A11:2009+A1:2010 +A12:2011+A2:2013

Œ

Osoba odpowiedzialna wystawienie deklaracji:

Dariusz Pieprzyk Dyrektor Zarządzający

Data wystawienia deklaracji: 01 sierpień 2024, Miejsce wystawienia deklaracji: Włosań

CR ET E POLSKA Włosań, ul. Świątnicka 88, 32-031 Mogliany NIP: 679-208-60-60 (+48.12) 258.50.35 (+48.12) 270.58.96 biuro@gde.pl WW.ode n